## How to manage Office 365 ProPlus installation number of licences confirmation and deactivation procedure

July 2017 Yamanashi Gakuin Information Technology Center

This section explains how to check the number of installed Office 365 ProPlus application suites and how to deactivate the application suites.

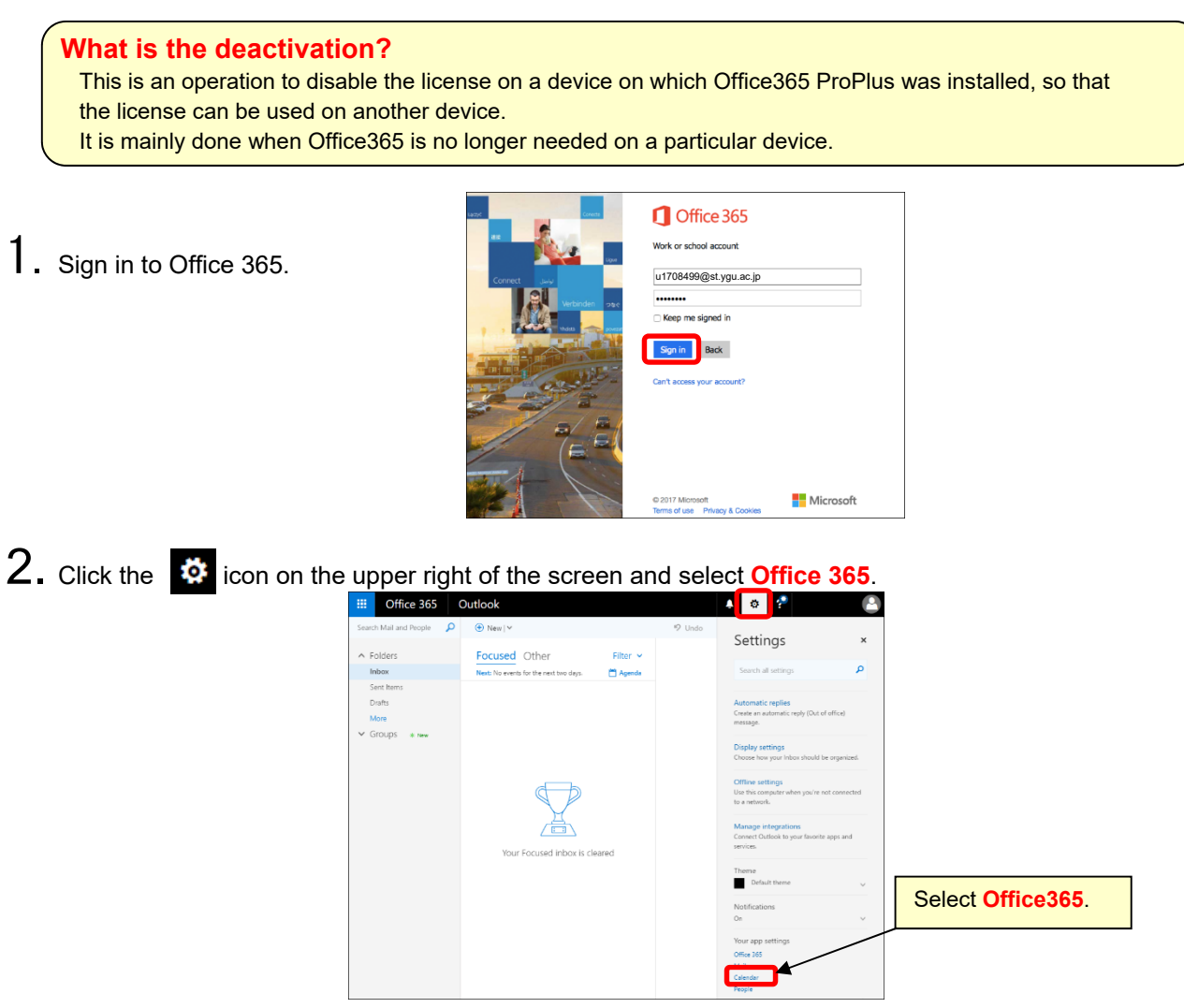

## 3. Select the installation status.

See the number and the names of computers on which Office365 is currently installed. Click [Deactivate] for the device you want to disable. When the "Deactivate this installation?" appears, select [Yes].

|               | Office 365                  | My account                                                                  |                |
|---------------|-----------------------------|-----------------------------------------------------------------------------|----------------|
| <b>↑</b><br>▲ | My account<br>Personal info | Click [Deactive] for the device you wan                                     | t to disable.  |
| -             | Subscriptions               | G Office<br>Detected installs 8                                             |                |
| ٢             | Security & privacy          | Microsoft Windows 7 Professional                                            |                |
| 6             | App permissions             | Deactivate Deactivate                                                       |                |
| ₹             | Install status              | V 13 V<br>Microsoft Windows 7 Professional Microsoft Windows 7 Professional | Do you         |
| ø             | Settings                    | Deactivate Deactivate                                                       | After you dea  |
|               |                             | CCTREET VINCOUST And And VINCOUST AND AND AND AND AND AND AND AND AND AND   | Deactivating t |
|               |                             | Deactivate Deactivate                                                       |                |

## [Number of installable licences]

- PC: 5 (Windows MacOS) Tablet: 5(iPad • Android) Smart Phone: 5(iPhone • Android)
- \* Installation is possible that up to 5 suites for each device type, totaling up to 15 suites.

Do you want to deactivate this install?

After you deactivate an install, you won't be able to use many of its features.

Deactivating this install does not remove the latest version of Office from your compute

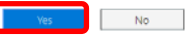